## TWE Engine (表面実装タイプ)のUART通信アプリ書き込み

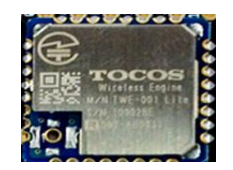

極力、**軽く、薄く、小さく**作製したいため、 無線モジュールタイプを使う. 親指ほどの大きさ.

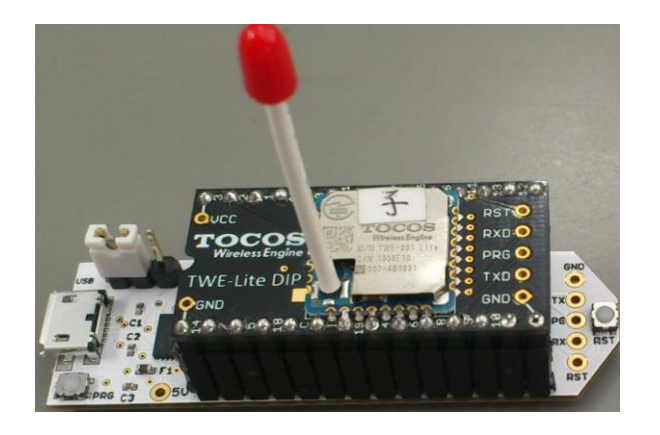

基板付のTWE-Lite-DIP であれば、トワイ ライタ基板で、書き込める.今回は 右図のような基板を自作して書き込んだ.

## UART通信アプリの書き込み

<u>http://tocos-wireless.com/jp/products/TWE-ZERO/App\_Uart/index.html</u> クダウンロードポイント  $\Rightarrow$  v1.2.10 リリース (<u>TWE-Lite用</u> ※ JN5164 用を書き込みます)

ファイル名: App\_Uart\_Master\_JN5164\_1\_2\_10.bin TWE-Lite 専用のUARTバイナリプログラム

## 専用プログラマのインストール

<u>http://tocos-wireless.com/jp/tech/misc/LiteProg/index.html</u> ダウンロードポイント  $\Rightarrow$  <u>TWE-Lite プログラマ 0.3.4.1</u>

このプログラマを起動して、中ほどの窓にバイナリファイルを 放り込むことで、書き込みが開始する. →

| COMボート          | ~                     | <ul> <li>38400bpsで通信する(セーフモード)</li> </ul> |
|-----------------|-----------------------|-------------------------------------------|
| TWE-Lite シリアル番号 | :- 未検出 -              |                                           |
|                 | ソフトウェアを選択して書き込む       | (ファイルドロップ可能)                              |
|                 | !COM ボートとソフトウェアを選択してく | ださい                                       |

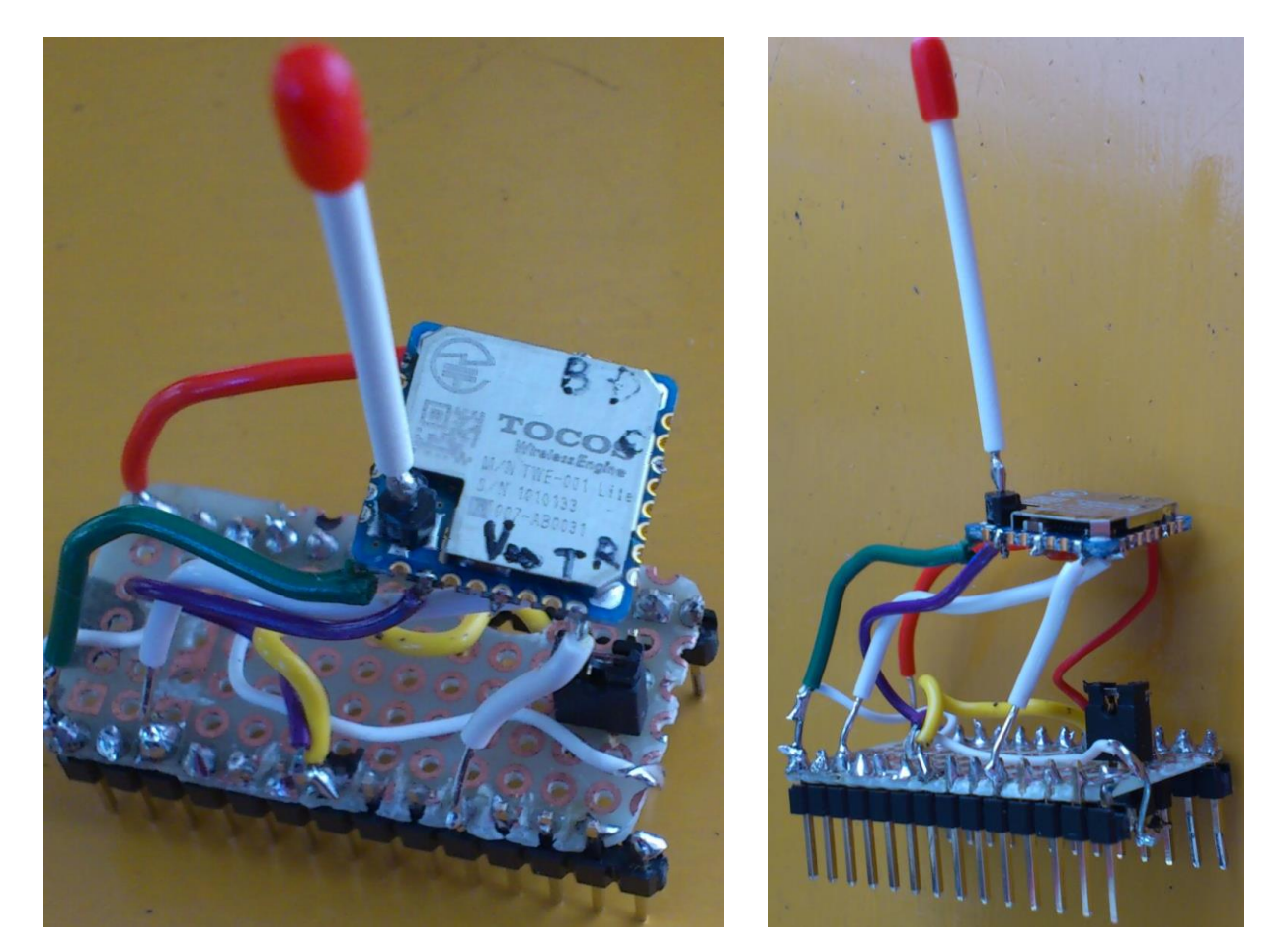

トワイライタを用いて書き込むため、このようなTWE-Lite-DIP 互換基板を作製した. (雑な作りになってしまった)

⇒ くれぐれも、配線には注意する. TWE-Lite-DIP 基板を参考にする時は、 I(アイ)と 1(いち)を混同しないように. TOCOSのWEBページの通りに操作すればOK

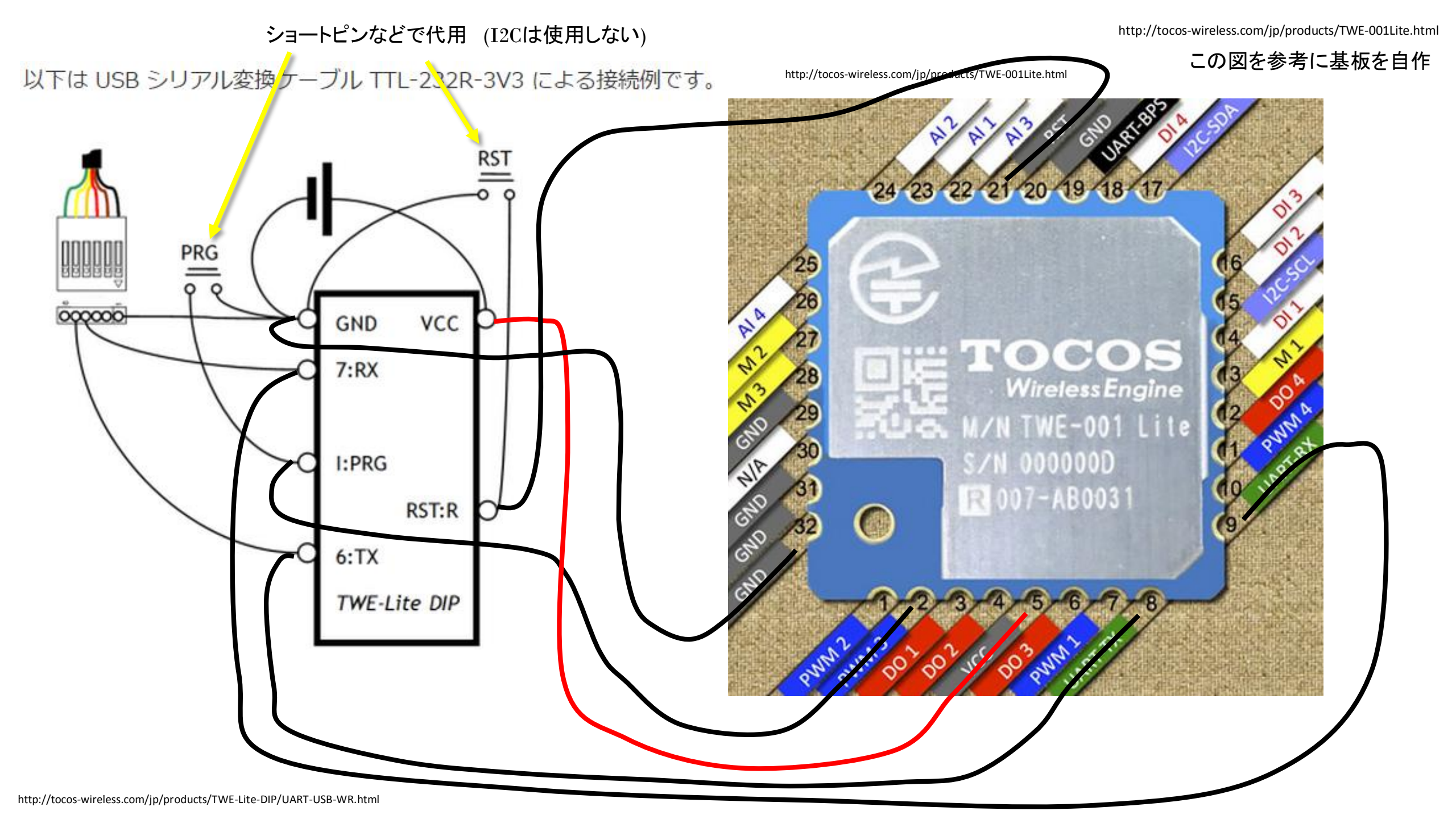